# How to monitor RedHat Enterprise Linux 5 or 6 using Microsoft System Center Operations Manager (SCOM) 2012 SP1 - Part 1

### Modifications of the Linux OS and SCOM

It's really a mess to get a running configuration for SCOM and RHEL. There are serveral descriptions for more or less specific installations. The scope of this document is to provide a generic solution for a running configuration of RHEL 5 or 6 and SCOM 2012 SP1. Relax and enjoy!

- 1. If you are unfamilar with the Linux Operating System please fetch a Linux guy first. He or she will be very helpful during the troubleshooting process!
- 2. To fulfill the prerequisites on Linux I've provide a small and simple bash shell script which doing all the stuff. The script name is "**prepare4scom**" and I guess there are some improvements possible but now it does what it should. Here it is:

```
#! /bin/bash
# This script prepares a RHEL System to get ready for a Micrososft System Center Operations Manager (SCOM)
# agent installation.
# doing some prerequisites
if (( $EUID != 0 )); then
   echo "You must be root to run this script!"
    exit 1
fi
DATE=$ (date +%Y%m%d %H%M)
# Add user and set password
echo "Adding user opsmgrsvc with uid 550"
useradd -c "SCOM service account" -u 550 -m opsmgrsvc
echo "Setting password for user opsmgrsvc"
echo "please-enter-password-here" | passwd opsmgrsvc --stdin
# Configure /etc/sudoers file
echo "adding entries to /etc/sudoers"
```

```
[ -f /etc/sudoers ] ; then
if
 cp -p /etc/sudoers /etc/sudoers.$DATE
 cp -p /etc/sudoers /etc/sudoers work
 sed -i '/^root.*ALL=(ALL) /a\opsmgrsvc ALL=(root) NOPASSWD: ALL' /etc/sudoers work
 sed -i '/^Defaults.*requiretty/a\Defaults:opsmgrsvc !requiretty' /etc/sudoers work
 echo "performing a visudo check"
 visudo -c -f /etc/sudoers work 2>&1 >/dev/null
 RC=$?
 if [ ${RC} -ne 0 ] ; then
   echo "There is a problem in accessing/editing /etc/sudoers work!"
   exit 2
 fi
 mv -f /etc/sudoers work /etc/sudoers
else
 echo "No /etc/sudoers file found!"
fi
echo "all done. Exiting"
echo
    11 11
echo "Please add the appropriate user (opsmgrsvc) to /etc/ssh/sshd config file"
echo "if the directive AllowUsers is used and restart the ssh daemon!!"
exit
```

3. Save the script to the system which should be monitored and change the ownership and execute permisions:

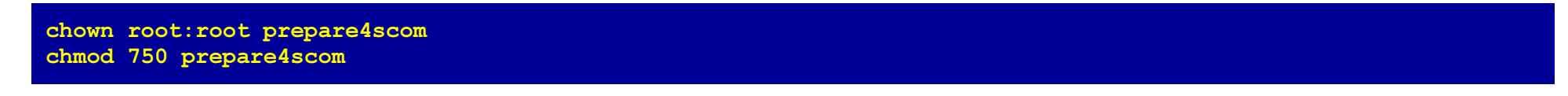

4. Now execute this script as user "**root**":

#### /prepare4scom

After (successful) execution of this script delete it immediately, because the password is coded into the script itself!

- 5. Now we've done the whole Linux part for configuration the Linux OS!
- 6. I assume that there is a ready to run SCOM 2012 installation. First we have to create a cross-platform resource pool for monitoring UNIX and Linux systems:

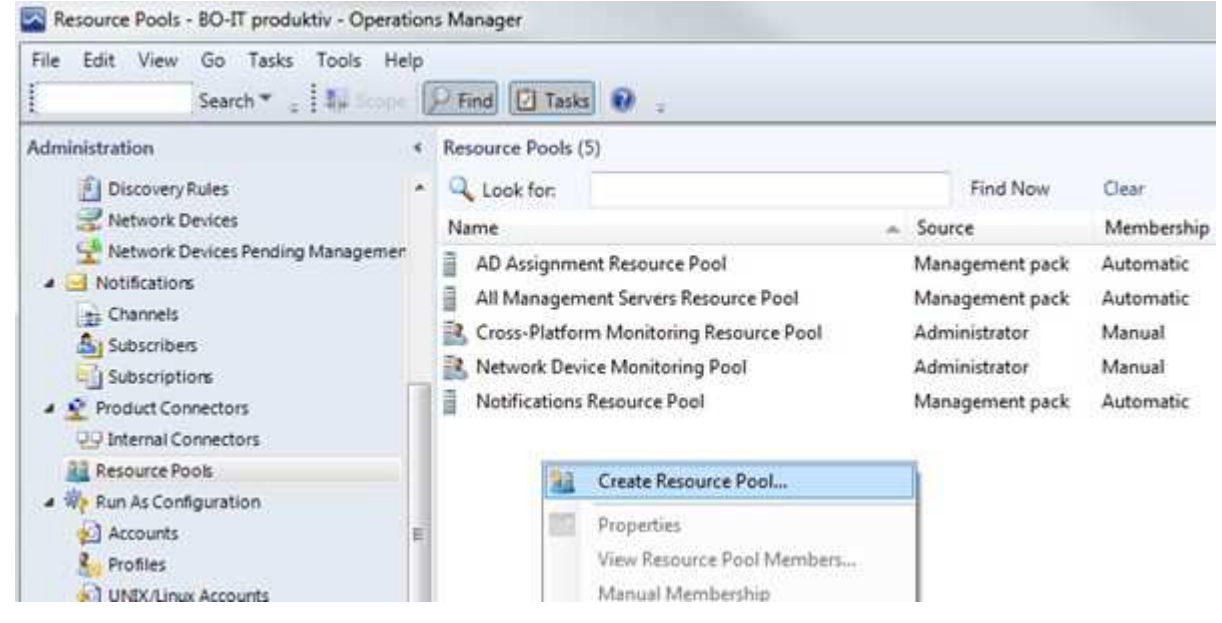

7. Give the resource pool a meaningfull name:

| Create a Resource Pool V                                       | Vizard                                                                                                    |
|----------------------------------------------------------------|----------------------------------------------------------------------------------------------------|
| General Properties<br>Pool Membership<br>Summary<br>Completion | Enter a friendly name and description         Name         Cross-Platform Monitoring Resource Pool         Description (optional)         Recource Pool kir Linux und Unix Server( |
| 1                                                              | < Previous Next > Create Cancel                                                                                                    |

We choose "Resource pool for Linux and UNIX server".

8. Assign the management server to the resource pool:

| Resource pool members<br>Choose the resources that you<br>high availability. | want in this pool. Two or more men                                                                                | bers are required for                                                                                                    |
|------------------------------------------------------------------------------|----------------------------------------------------------------------------------------------------|----------------------------------------------------------------------------------------------------|
| Pool members:                                                                | (e                                                                                                    | Add                                                                                                    |
| Name                                                                         | Туре                                                                                                    | Add pools                                                                                                    |
|                                                                              |                                                                                                    |                                                                                                    |
|                                                                              | Resource pool members         Choose the resources that you high availability.         Pool members:         Name | Resource pool members Choose the resources that you want in this pool. Two or more mem- high availability. Pool members: Name Type |

Just click "Add".

9. Choose the management server:

| elect management servers or gateway                         | y servers for this resource pool.                                                                               |            |
|-------------------------------------------------------------|----------------------------------------------------------------------------------------------------|------------|
| ilter by part of name (optional):                           |                                                                                                    |            |
| bvm                                                         |                                                                                                    |            |
|                                                             |                                                                                                    |            |
|                                                             |                                                                                                    |            |
|                                                             |                                                                                                    | Count      |
|                                                             |                                                                                                    | Search     |
|                                                             |                                                                                                    |            |
| Available items:                                            |                                                                                                    |            |
| Name                                                        | Туре                                                                                                    |            |
| Constant?                                                   | Management Server                                                                                               |            |
| The second difference                                       | Management Server                                                                                               |            |
|                                                             | the second second second second second second second second second second second second second second second se |            |
|                                                             |                                                                                                    |            |
|                                                             |                                                                                                    |            |
|                                                             |                                                                                                    |            |
|                                                             |                                                                                                    |            |
|                                                             |                                                                                                    | Add        |
| selected items.                                             |                                                                                                    | Add Remove |
| Selected items:                                             | Туре                                                                                                    | Add Remove |
| Selected items:                                             | Type<br>Management Server                                                                                       | Add        |
| Selected items:<br>Name                                     | Type<br>Management Server<br>Management Server                                                                  | Add        |
| Selected items:<br>Name<br>Company Common<br>Company Common | Type<br>Management Server<br>Management Server                                                                  | Add        |
| elected items:<br>Name                                      | Type<br>Management Server<br>Management Server                                                                  | Add        |
| ielected items:<br>Name                                     | Type<br>Management Server<br>Management Server                                                                  | Add        |
| Selected items:<br>Name                                     | Type<br>Management Server<br>Management Server                                                                  | Add Remove |

In our environment there are two managmenet server, you may have just one or more. Don't forget to click OK!

10. Click Next:

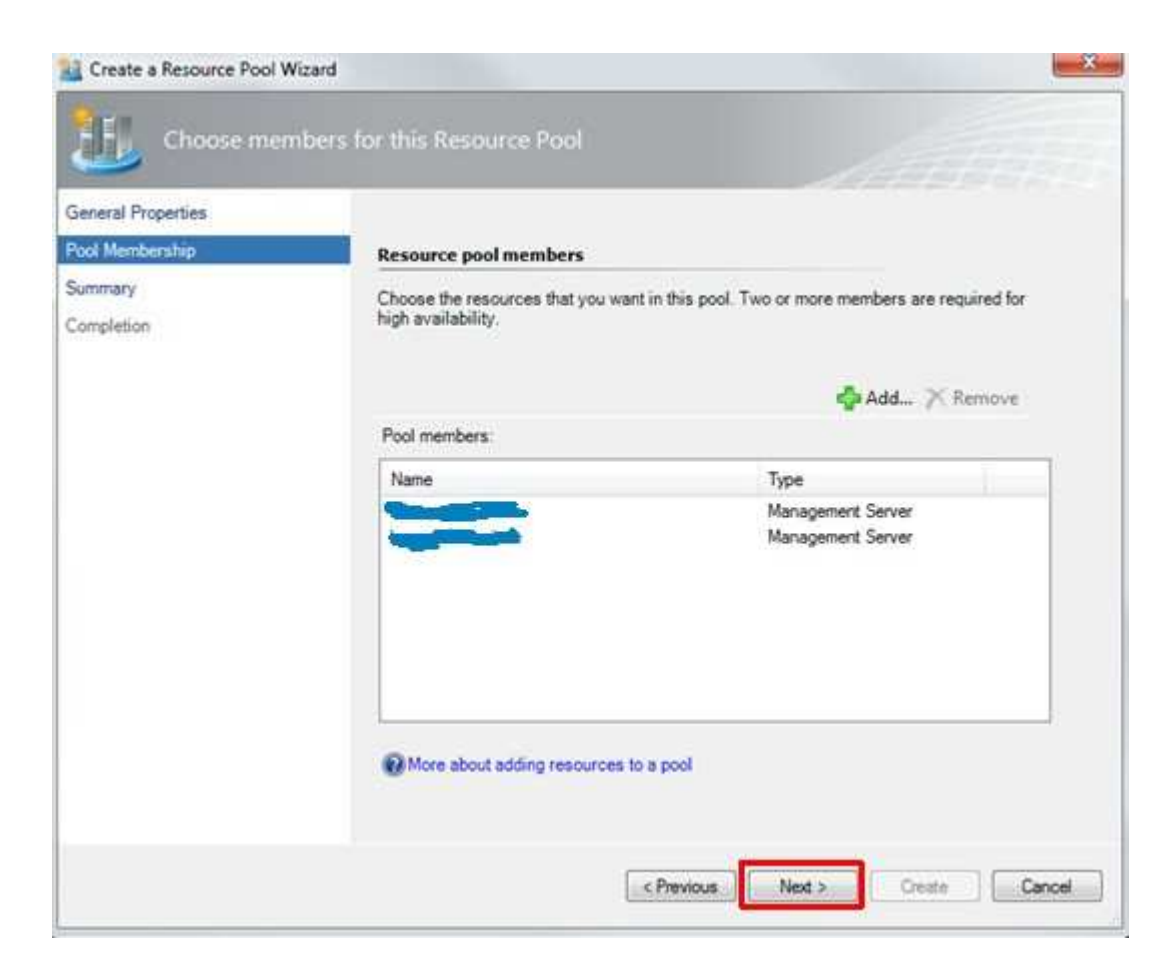

11. Create the resource pool:

| eneral Properties   | Persure nod member                                  |                                                           |
|---------------------|-----------------------------------------------------|-----------------------------------------------------------|
| ummary<br>ompletion | Choose the resources that you<br>high availability. | u want in this pool. Two or more members are required for |
|                     | Pool members:                                       |                                                           |
|                     | Name                                                | Туре                                                      |
|                     |                                                     | Management Server<br>Management Server                    |
|                     |                                                     |                                                           |

Just click on Create to build the resource pool!

- 12. Now we've done the resource pool creation part!
- 13. Because we have more than one management server as members of a cross-platform resource pool, we have to copy the server certificates to each member of the resource pool. Doing this we must start the command.com as an aministrator (click right on icon):

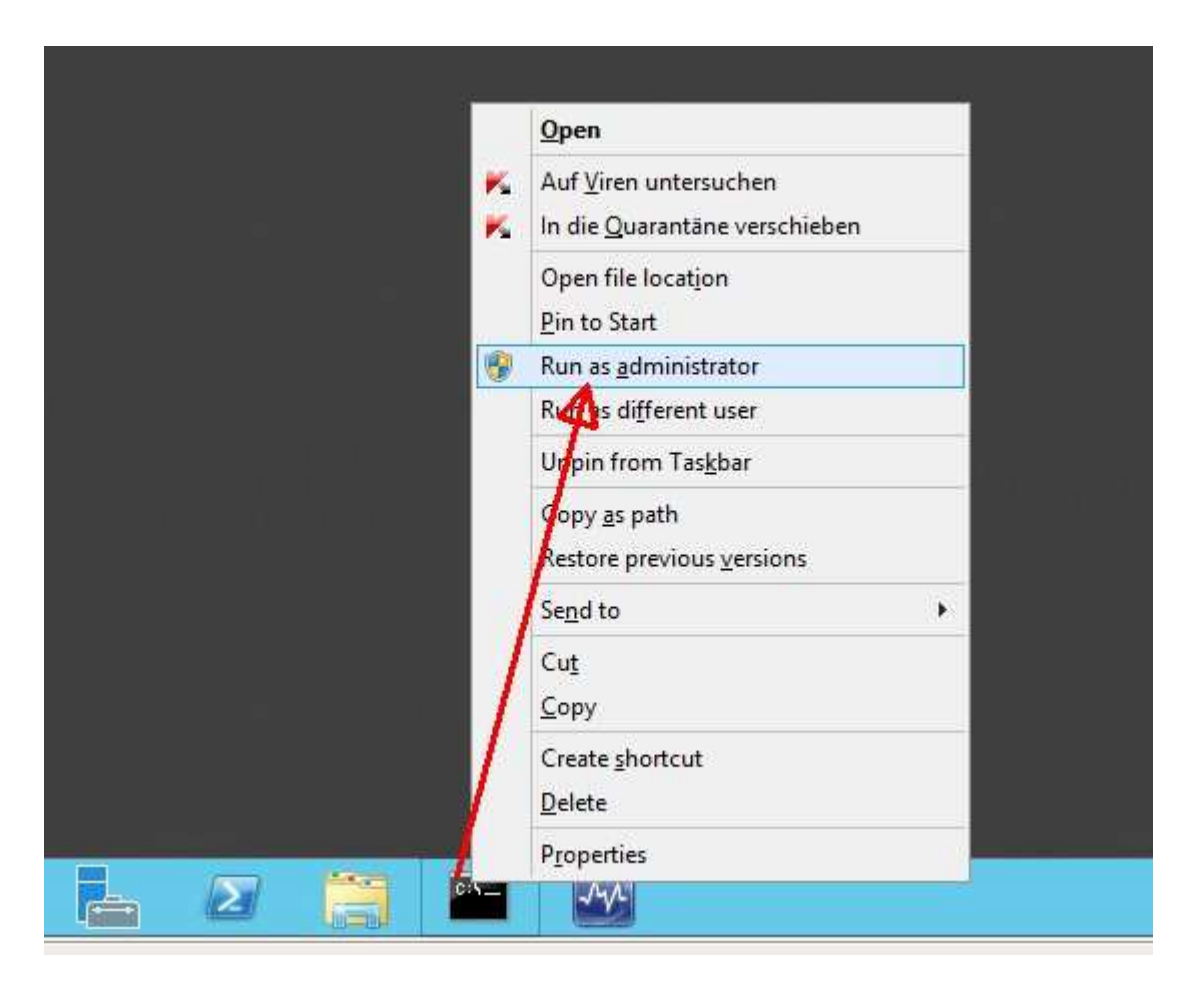

14. Go to the appropriate directory:

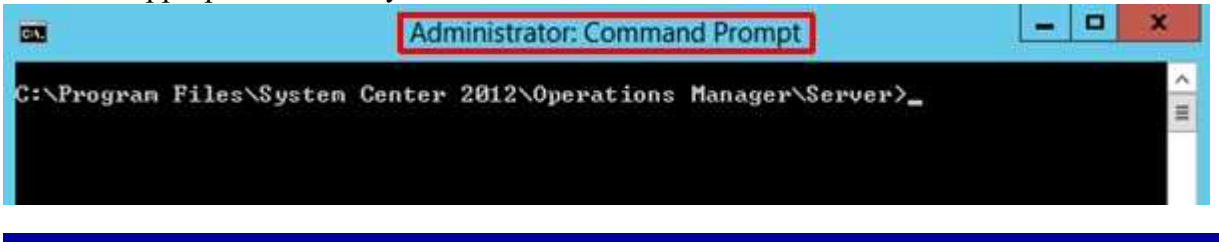

cd "%Program Files%\System Center 2012\Operations Manager\Server"

15. Export certificate on each management server:

| (61)                                     |  | Adr    | ninistrator: Comma | nd Prompt       | _ <b>_</b> × |
|------------------------------------------|--|--------|--------------------|-----------------|--------------|
| C:\Program Files\Syste<br>-export .cert_ |  | Center | 2012\Operations    | xcertconfig.exe |              |

scxcertconfig.exe -export <local-hostname>.cert

16. Import only the foreign certificates on each management server:

The certificates has to be placed on each management server in to the directory "%Program Files%\System Center 2012\Operations Manager\Server"

| GS                                                                                                    | Administrator: Command Prompt                            | X                |
|----------------------------------------------------------------------------------------------------|----------------------------------------------------------|------------------|
| and then import them to the local cert store.                                                                                                    | vam Files\System Center 2012\Operations Manager\Server>s | cxcertconfig.exe |
| cd "%ProgramFiles%\System Center 2012<br>scxcertconfig.exe -import <local-host< th=""><th>perations Manager\Server"<br/>me&gt;.cert</th><th></th></local-host<> | perations Manager\Server"<br>me>.cert                    |                  |

17. Now we've done the spread certificates part!

18. Next we have to download the current Monitoring Pack for UNIX and Linux from the following website: <u>http://www.microsoft.com/en-us/download/details.aspx?id=29696</u>

You will be asked to choose the download and we want to have the "System Center 2012 MPs for UNIX and Linux.msi" package. Feel free to download more files, but these are not necessarry for our installation.

# Choose the download you want

| 🗄 File Name                                   | Size     |                                                                          |
|-----------------------------------------------|----------|--------------------------------------------------------------------------|
| System Center 2012 MPs for UNIX and Linux.msi | 470.3 MB | Download Summary:<br>1. System Center 2012 MPs for UNIX<br>sold Uncerter |
| ADXMPGuide.doc                                | 692 KB   | and Linucinia                                                            |
| HPUXMPGuide.doc                               | 553 KB   |                                                                          |
| RHELMPGuide.doc                               | 773 KB   |                                                                          |
| SLESMPGuide.doc                               | 750 КВ   | Total Size: 470.3 MB                                                     |
|                                               |          |                                                                          |
|                                               |          | Next                                                                     |

19. Next step is to execute the msi file. As a result we get a whole bunch of fresh management packs:

|                                |                                             | System Center                        | 2012 MPS for UNIX        | and Linux (7.     |
|--------------------------------|---------------------------------------------|--------------------------------------|--------------------------|-------------------|
| Home Share View                |                                             |                                      |                          |                   |
| -) - T 📕 • Computer • Local Di | x (C) Source System Center Management Packs | <ul> <li>System Center 20</li> </ul> | The MPs for UNIX and Lin | ILOI (7,4,4338.0) |
| * Favorites                    | Name                                        | Date modified                        | Type                     | Size              |
| Desktop                        | 2012                                        | 25.03.2014 13:59                     | File folder              |                   |
| 🎥 Downloads                    | 2012 SP1                                    | 25.03.2014 13:59                     | File folder              |                   |
| 3/2 Recent places              | EULA                                        | 06.01.2014 09:03                     | Rich Text Docume         | 41 KB             |
|                                | Microsoft.AIX.5.3.mpb                       | 06.01.2014 09:03                     | MP8 File                 | 16.709 KB         |
| 🙀 Libraries                    | Microsoft.AlX.6.1.mpb                       | 06.01.2014 09:03                     | MP8 File                 | 16.714 KB         |
| Documents                      | Microsoft.AIX.7.mpb                         | 06.01.2014.09.04                     | MPB File                 | 15.923 KB         |
| a Music                        | Microsoft.AUCLibrary.mp                     | 06.01.2014 09:04                     | MP File                  | 31 KB             |
| Pictures                       | Microsoft.HPUX.11iv2.mpb                    | 06.01.2014 09:03                     | MPB File                 | 39.327 KB         |
| H Videos                       | Microsoft.HPUX.11iv3.mpb                    | 06.01.2014 09:03                     | MPB File                 | 39.374 KB         |
|                                | Microsoft.HPUX.Library.mp                   | 06.01.2014 09:03                     | MP File                  | 31 KB             |
| Somputer                       | Microsoft.Linux.Library.mp                  | 06.01.2014 09.03                     | MP File                  | 31 KB             |
| Local Disk (C:)                | Microsoft.Linux.RedHat.Library.mp           | 06.01.2014 09:04                     | MP File                  | 15 (0)            |
| 🗼 PerlLogs                     | Microsoft.Linux.RHEL.4.mpb                  | 05.01.2014 09:03                     | MP8 File                 | 35.539 KB         |
| Program Files                  | Microsoft.Linux.RHEL.5.mpb                  | 06.01.2014 09:03                     | MPB File                 | 34.865 KB         |
| 🏄 Program Files (x86)          | Microsoft.Linux.RHEL.6.mpb                  | 06.01.2014 09:03                     | MPB File                 | 13.062 KB         |
| J Source                       | Microsoft.Linux.SLES.9.mpb                  | 06.01.2014 09:03                     | MP8 File                 | 16.751 KB         |
| 🔒 Users                        | Microsoft.Linux.SLES.10.mpb                 | 06.01.2014 09:03                     | MPE File                 | 33.698 KB         |
| 🏄 Windows                      | Microsoft.Linux.SLES.11.mpb                 | 06.01.2014 09:03                     | MPB File                 | 22.981 KB         |
| DVD Drive (D:) SC2012SP1SCOM   | Microsoft.Linux.SUSE.Library.mp             | 06.01.2014 09:04                     | MP File                  | 15 KB             |
|                                | Microsoft.Solaris.9.mpb                     | 06.01.2014 09:03                     | MPB File                 | 8.521 KB          |
| Network                        | Microsoft.Solaris.10.mpb                    | 06.01.2014 09:04                     | MPB File                 | 16.173 KB         |
|                                | Microsoft.Solaris.11.mpb                    | 06.01.2014 09:03                     | MPII File                | 17.208 KB         |
|                                | Microsoft.Solaris.Library.mp                | 06.01.2014-09:03                     | MP File                  | 22 KB             |
|                                | Microsoft.Unix.ConsoleLibrary.mp            | 06.01.2014 09:03                     | MP File                  | 23 KB             |
|                                | Microsoft.Unix.LogFile.Library.mpb          | 06.01.2014 09:04                     | MPB File                 | B5 KB             |
|                                | Microsoft Unix.Process Library.mpb          | 06.01.2014 09:03                     | MPB File                 | 95 KB             |
|                                | Microsoft.Unix.ShellCommand.Library.m_      | 06.01.2014 09:03                     | MPB File                 | 68 KB             |
|                                | Open Pegasus Attributions                   | 21.05.2012 09:12                     | Text Document            | 7 KB              |

20. Now we are ready to import the wanted management packs using the SCOM console:

| File Edit View Go Tasks Tools Help<br>Search 🕶 📮 🗍 Scope 👂 Find                                                                                                    | Tasks |
|----------------------------------------------------------------------------------------------------|-------|
| Administration  Administration  Connected Management Groups  Agent Management  Agent Managed  Management Servers  Pending Management  UNIX/Linux Computers                                                                                                    | *     |
| Management Pack<br>Network M: Discovery Wizard<br>Discovery Wizard<br>Discovery Wizard<br>Create Management Pack<br>Network C<br>Network C<br>Network C<br>Metwork C<br>Network C<br>Network C<br>Metwork C<br>Metwork C<br>Metwork C<br>Network C<br>Network C<br>Metwork C<br>Metwork C<br>Network C<br>Network C<br>Metwork C<br>Metwor | =     |

21. Add from disk:

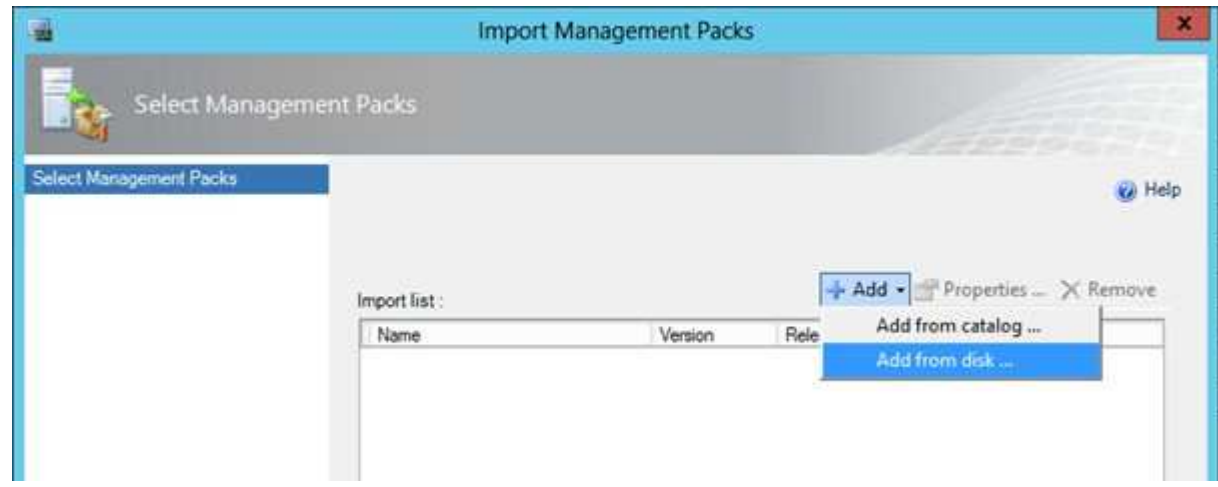

22. Resolve dependencies (click Yes):

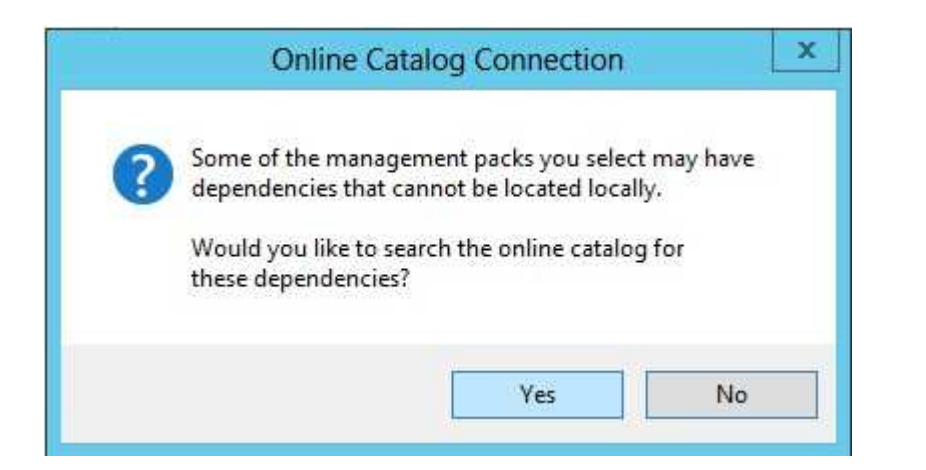

## 23. Select MPs to import:

|                   |          | Import Manageme                       | nt Packs           |                    |                |
|-------------------|----------|---------------------------------------|--------------------|--------------------|----------------|
|                   |          | Select Management Pac                 | is to import       |                    |                |
| 🕑 💿 🔹 🕇 🎩         | « Syste  | • System Center 2012 MPs for UNIX a   | • • ¢ S            | earch System Cente | r 2012 M 🔎     |
| Organize 👻 New fo | older    |                                       |                    | 11                 | - 🔟 🛛          |
| 🔆 Favorites       | ^        | Name                                  | Date modified      | Type               | Size           |
| E Desktop         |          | Microsoft.AIX.Library.mp              | 06.01.2014.09:04   | MP File            |                |
| Downloads         |          | Microsoft.HPUX.11iv2.mpb              | 06.01.2014 09:03   | MP8 File           | - 39           |
| I Recent places   |          | Microsoft.HPUX.11iv3.mpb              | 05.01.2014 09:03   | MPB File           | 39             |
|                   |          | Microsoft.HPUX.Library.mp             | 06.01.2014 09:03   | MP File            |                |
| Calibraries       | =        | Microsoft.Linux.Library.mp            | 06.01.2014 09:03   | MP File            |                |
| Documents         | 101      | Microsoft.Linux.RedHat.Library.mp     | 06.01.2014.09:04   | MP File            |                |
| J Music           |          | Microsoft.Linux.RHEL.4.mpb            | 06.01.2014 09:03   | MPB File           | 35             |
| Pictures          |          | Microsoft.Linux.RHEL.5.mpb            | 05.01.2014 09:03   | MPB File           | 34             |
| 🗄 Videos          |          | Microsoft.Linux.RHEL.6.mpb            | 06.01.2014 09:03   | MPB File           | 33             |
| 2                 | -        | Microsoft.Linux.SLES.9.mpb            | 05.01.2014 09:03   | MP8 File           | 16             |
| E Computer        |          | Microsoft.Linux.SLES.10.mpb           | 06.01.2014 09:03   | MPB File           | 33             |
| Local Disk (C:)   | 1        | Microsoft.Linux.SLES.11.mpb           | 06.01.2014 09:03   | MPB File           | 22             |
| DVD Drive (D:) S  | sc ~ <   |                                       | ш                  |                    | >              |
| 1                 | File nam | "Microsoft.Linux.RHEL.5.mpb" "Microso | ft.Linux.RHEL.6. 🗸 | All Management Pa  | cks (*.mp; * 👻 |
|                   |          |                                       |                    | Open               | Cancel         |

24. Installation of selected MPs:

Because this is not a really fresh installation we see the blue icons and the gey (inactive) Install button. If you have truely a fresh installation of the MPs, the icons are green and you are able to choose the Install button!

|                         | Import Manageme                     | nt Packs         |                    |             |             | ×      |
|-------------------------|-------------------------------------|------------------|--------------------|-------------|-------------|--------|
| Select Management Pa    | cks                                 |                  |                    |             | 000         |        |
| Select Management Packs |                                     |                  |                    |             |             | 😧 Help |
|                         |                                     |                  |                    |             |             |        |
| Imp                     | ort list :                          |                  | + Add - 🛛          | Propert     | ies 🗙 P     | Remove |
|                         | Name                                | Version          | Release Date       | Status      | EULA        |        |
| 0                       | Universal Linux Operating System    | 7.4.4338.0       |                    |             |             |        |
| 0                       | Universal Linux Monitoring          | 7.4.4338.0       |                    |             |             |        |
| 0                       | Universal Linux (Debian) Discovery  | 7.4.4338.0       |                    |             |             |        |
| 0                       | Universal Linux (RPM) Discovery     | 7.4.4338.0       |                    |             |             |        |
| 0                       | UNIX/Linux Core Library             | 7.4.4338.0       |                    |             |             |        |
| 0                       | Red Hat Operating System Library    | 7.4.4338.0       |                    | 0           |             | _      |
| 0                       | Red Hat Enterprise Linux Server 5   | 7.4.4338.0       |                    |             |             |        |
| 0                       | Red Hat Enterprise Linux Server 6   | 7.4.4338.0       |                    |             |             |        |
|                         |                                     |                  |                    |             |             |        |
|                         |                                     |                  |                    |             |             |        |
| Sta                     | tus details :                       |                  |                    |             |             |        |
| Ā                       | nanagement pack contained in Red Ha | t Enterprise Lin | ux Server 5 Operat | ting System | bundle (ver | sion   |
| 7.4                     | 4338.0) has already been imported   | 0.000.000        | 0.000.000.000      |             |             |        |
|                         |                                     |                  |                    |             |             |        |
|                         |                                     |                  |                    |             |             |        |
|                         |                                     |                  |                    |             |             |        |
| 1.1                     |                                     |                  |                    |             |             |        |
|                         |                                     |                  |                    | Ins         | təl         | Cancel |

- 25. Now we've done the whole management pack installation part!
- 26. Creation of two UNIX/Linux Run As accounts

Now we have to create two SCOM Run As accounts. We follow the documentation: Microsoft System Center Operations Manager - "Red Hat Enterprise Linux Server Management Pack Guide for System Center 2012 - Operations Manager" (RHELMPGuide.doc). Both accounts are mapped to the single local Linux account which we have created in step 4. by executing the bash shell script.

1. First we create a non-elevated Run As account:

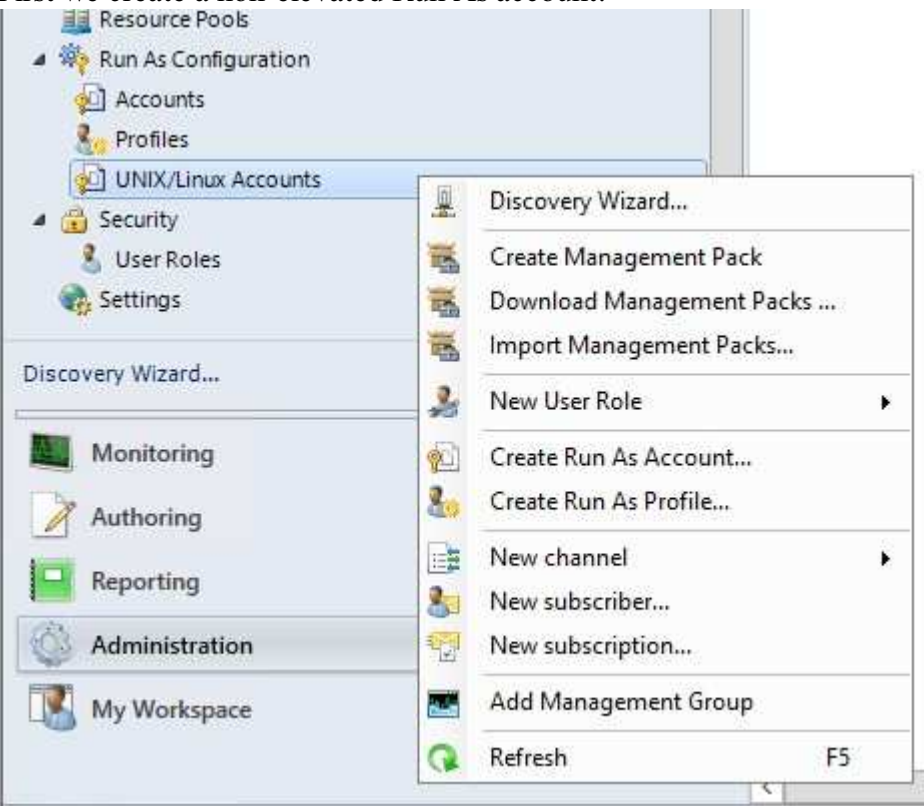

• Give the account a meaningfull display name

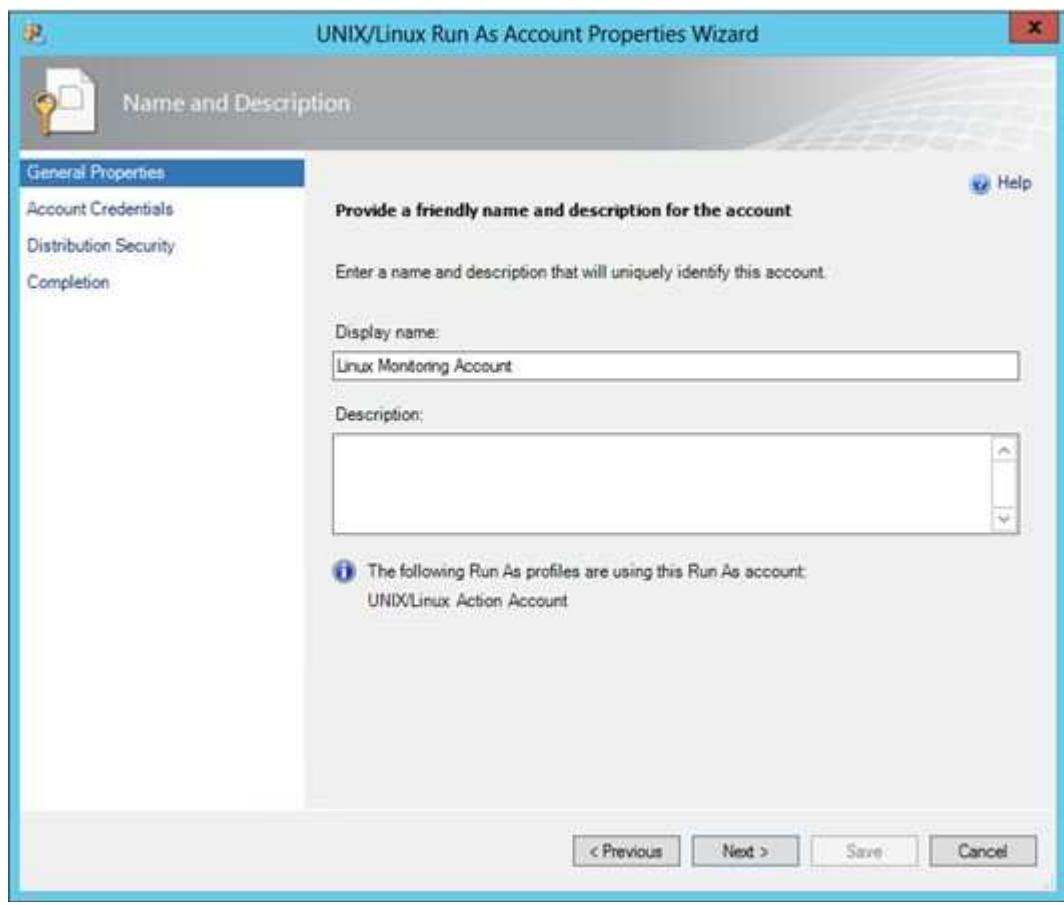

We choose "Linux Monitoring Account".

• Insert the account credentials

| æ.                                                                               | UNIX/Linux Run As Account Properties Wizard                                                                                                    |
|----------------------------------------------------------------------------------|----------------------------------------------------------------------------------------------------|
| Account Crede                                                                    | entials                                                                                                    |
| General Properties<br>Account Credentials<br>Distribution Security<br>Completion | Provide the account credentials that will be used for health and performance monitoring persitions on UNIX/Linux computers. User name:  Second Password:  Confirm password:  Do you want to use elevation for privileged access?  Do not use elevation with this account |
|                                                                                  | < Previous Next > Save Cancel                                                                                                    |

The credentials are the same as in step 4.! Please select "Do not use elevation with this account".

• Choose distribution security option

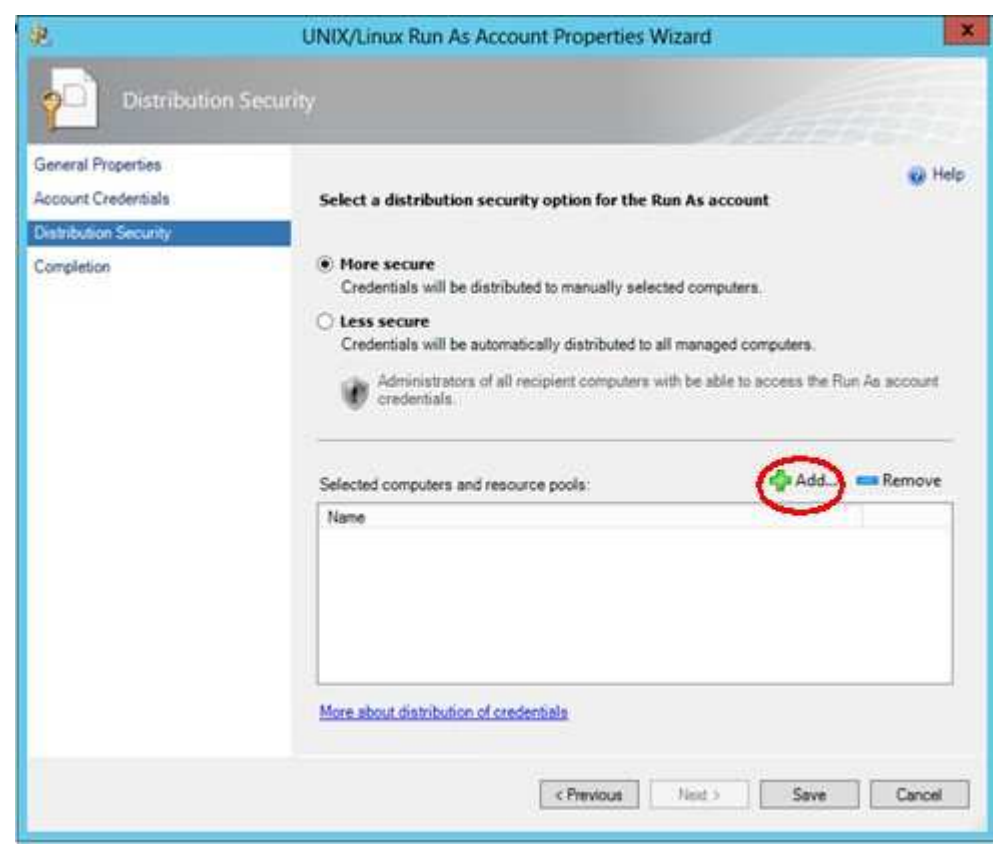

Select "More secure" and click on add to choose a resource pool.

• Add the resource pool

| Computer Sear                                                                                                    | ch ?                            |
|----------------------------------------------------------------------------------------------------|---------------------------------|
| To add computers, search for available computers and then add them<br>Option:                                                                                                   | to the selected computers list. |
| Search by resource pool name                                                                                                    |                                 |
| Filter by (optional):                                                                                                    |                                 |
|                                                                                                    |                                 |
|                                                                                                    | Search                          |
| Available items                                                                                                    |                                 |
| AD Assignment Resource Pool<br>All Management Servers Resource Pool<br>Cross-Platform Monitoring Resource Pool<br>Network Device Monitoring Pool<br>Notifications Resource Pool |                                 |
| Selected objects                                                                                                    | Add                             |
| Name                                                                                                    |                                 |
|                                                                                                    |                                 |
|                                                                                                    | OK Cancel                       |

Now we add the resource pool "Cross-Platform Monitoring Resource Pool" which we have created in step 11). Don't forget to click OK!

• Save the settings for the first Run As account

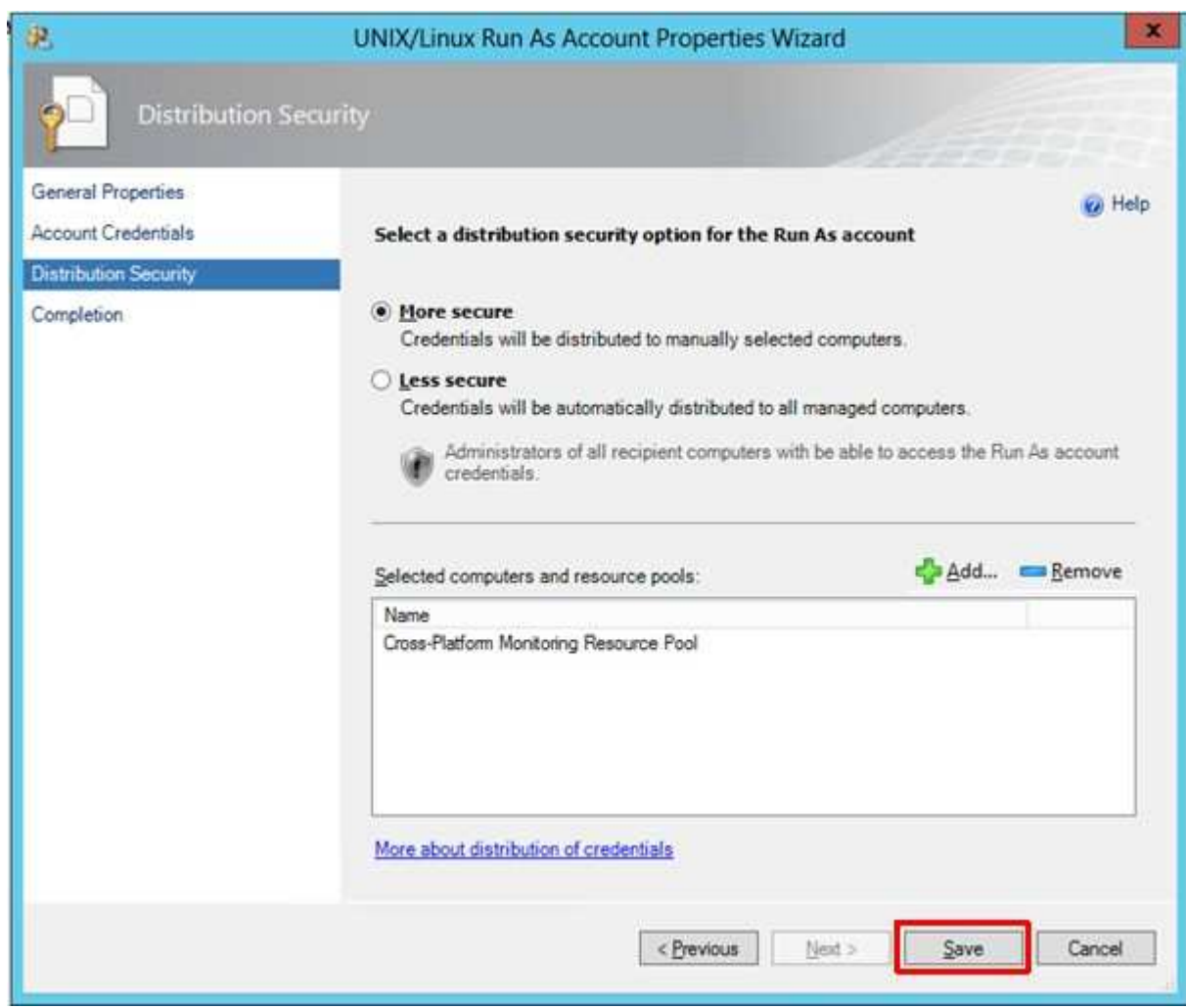

To set up the first account just click "Save".

2. As the second step we create the elevated Run As account:

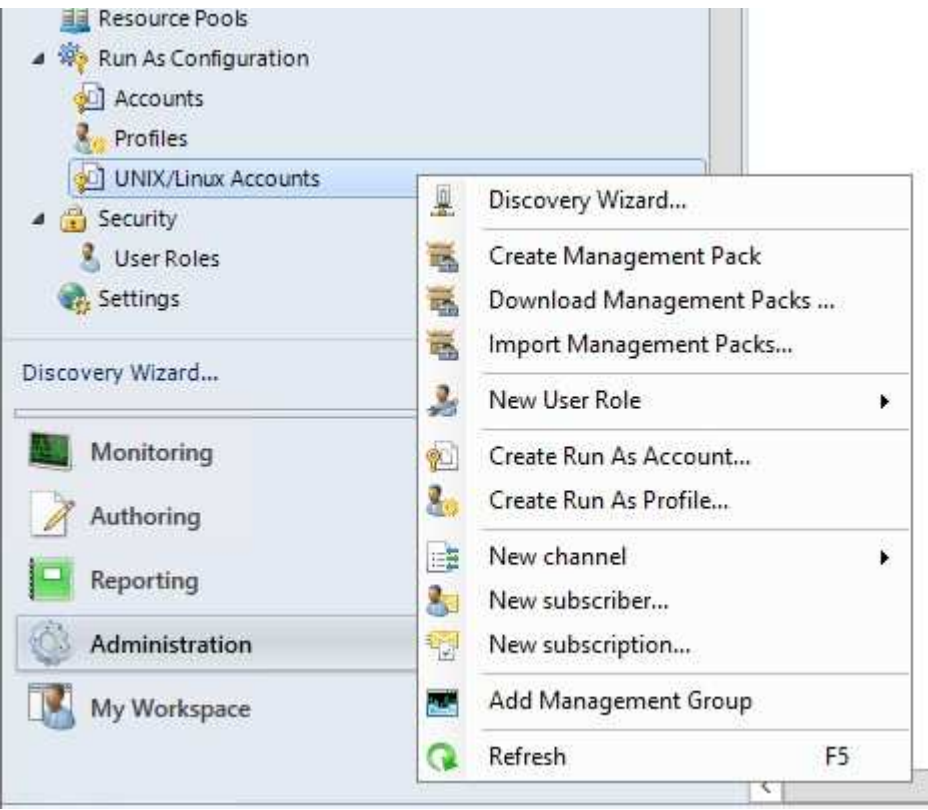

• Give the account a meaningfull <u>priveliged</u> display name

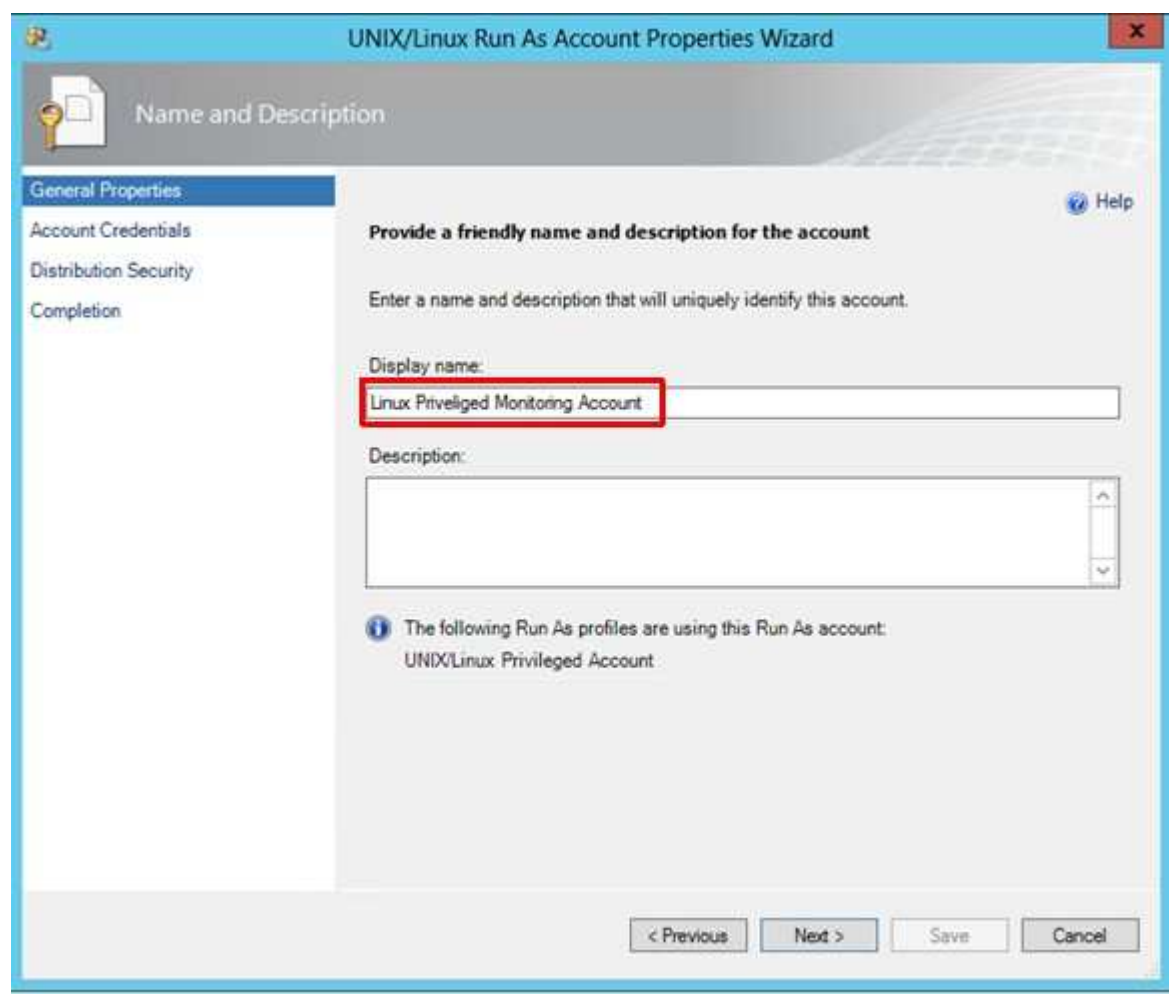

We choose "Linux Privileged Monitoring Account".

• Insert the account credentials

| ( <b>R</b> )                                                                     | UNIX/Linux Run As Account Properties Wizard                                                                                                    | ×      |
|----------------------------------------------------------------------------------|----------------------------------------------------------------------------------------------------|--------|
| Account Cr                                                                       | edentials                                                                                                    | in the |
| General Properties<br>Account Credentials<br>Distribution Security<br>Completion | Provide the account credentials Specify the account credentials that will be used for health and performance month operations on UNIX/Linux computers. User name User name Password: Confirm password: Do you want to use elevation for privileged access? Bevate this account using sudo for privileged access | ₩ Help |
|                                                                                  | < Previous Next > Save                                                                                                    | Cancel |

The credentials are the same as in step 4.! Please select "Elevate this account using sudo for privileged access".

• Choose distribution security option

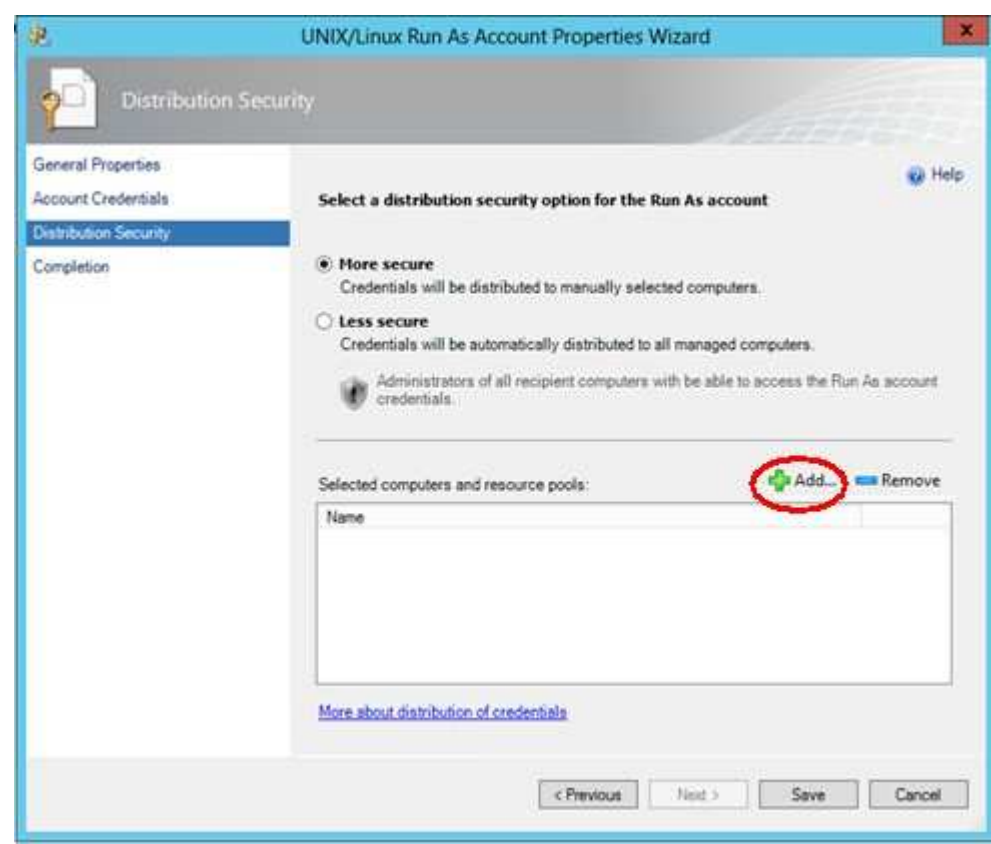

Select "More secure" and click on add to choose a resource pool.

• Add the resource pool

| Computer Sea                                                                                                    | rch ?                             |
|----------------------------------------------------------------------------------------------------|-----------------------------------|
| To add computers, search for available computers and then add the                                                                                                    | m to the selected computers list. |
|                                                                                                    |                                   |
| Search by resource pool name                                                                                                    | (i)                               |
| Filter by (optional):                                                                                                    |                                   |
|                                                                                                    |                                   |
|                                                                                                    | Search                            |
| Available items                                                                                                    |                                   |
| AD Assignment Resource Pool<br>Al Management Servers Resource Pool<br>Cross-Platform Monitoring Resource Pool<br>Network Device Monitoring Pool<br>Notifications Resource Pool |                                   |
| Selected objects                                                                                                    | Add Remove                        |
| Name                                                                                                    |                                   |
|                                                                                                    |                                   |
|                                                                                                    | OK Cancel                         |

Now we add the resource pool "Cross-Platform Monitoring Resource Pool" which we have created in step 11). Don't forget to click OK!

• Save the settings for the second Run As account

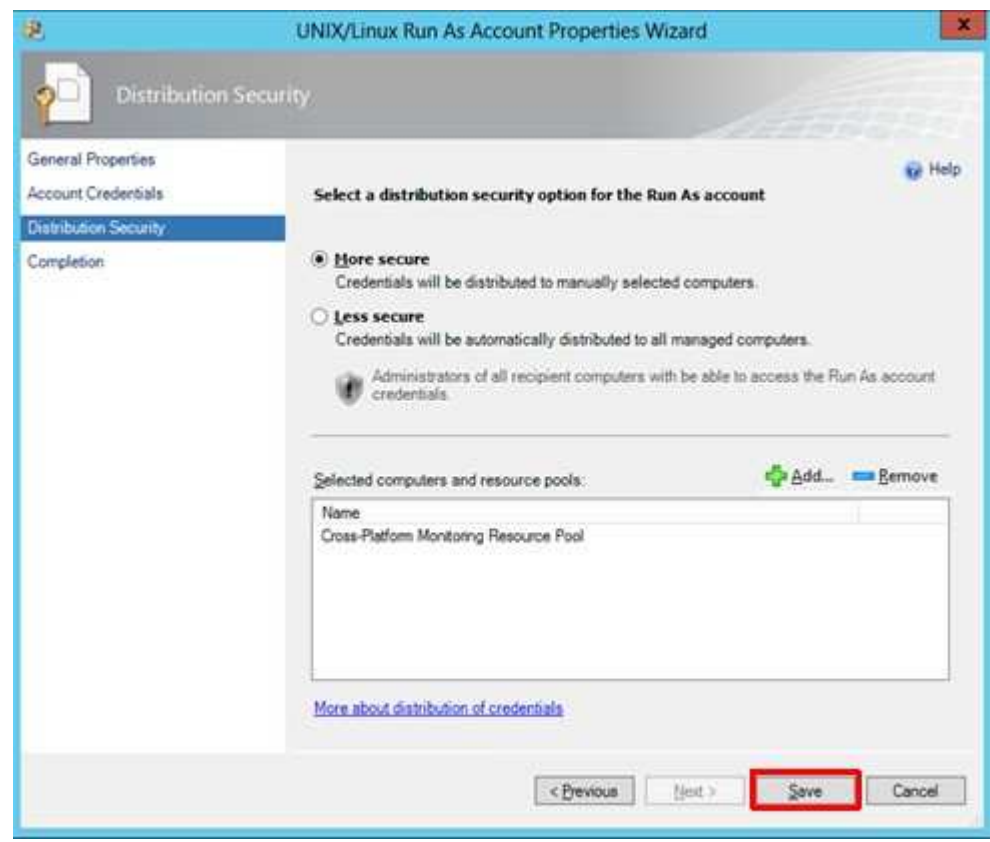

To set up the second account just click "Save".

You can download this page as pdf file [648 kB].

On the <u>next page</u> I will show the SCOM-agent deployment for RedHat Enterprise Linux.

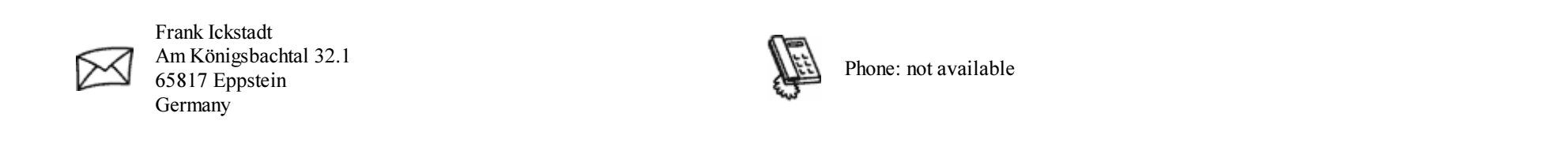

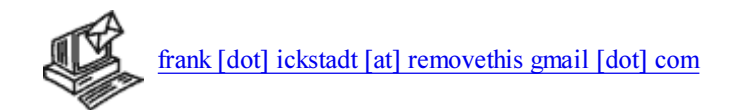

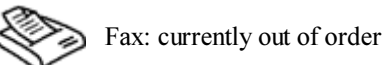

Your browser: Netscape ; 5.0 (Windows)

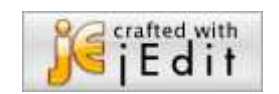